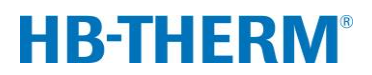

Ersatzteil Geräteplatine GIF-51 (u/ID T25240-X, T27401-X)

# Inhaltsverzeichnis

| Zweck                             | 2  |
|-----------------------------------|----|
| Voraussetzung                     | 2  |
| Vorgehen                          | 2  |
| Produktgruppe Thermo-5            | 3  |
| Produktgruppe Treat-5 und Clean-5 | 10 |
| Stückliste                        | 13 |

# Zweck

Austausch Geräteplatine GIF-51 (A 4)

# Voraussetzung

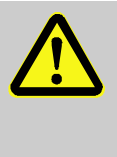

WARNUNG! Gefahr für Unbefugte

Umbauarbeiten am Gerät nur durch ausgebildetes Fachpersonal ausführen.

Deshalb:

 Unbefugte Personen vom Arbeitsbereich fernhalten.

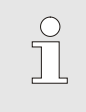

HINWEIS!

Umbauarbeiten am Gerät setzen Kenntnisse der Betriebsanleitung voraus.

# Vorgehen

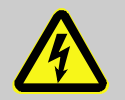

#### GEFAHR!

# Lebensgefahr durch elektrischen Strom!

Beim Kontakt mit spannungsführenden Teilen besteht unmittelbare Lebensgefahr.

Deshalb:

 Bei allen Arbeiten an der elektrischen Anlage, bei Wartungs-, Reinigungs- und Reparaturarbeiten Netzstecker ziehen oder externe Spannungsversorgung allpolig abschalten und gegen Wiedereinschalten sichern. Gerät auf Spannungsfreiheit prüfen.

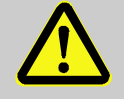

# WARNUNG!

# Verletzungsgefahr durch Wegrollen oder Umkippen

Bei unebenen Boden oder nicht arretierten Rollen besteht die Gefahr, dass das Gerät wegrollt oder umkippt.

Deshalb:

- Umbauarbeiten nur auf ebenem tragfähigem Untergrund durchführen.
- Sicherstellen, dass die Rollen arretiert sind.

# **Produktgruppe Thermo-5**

- 1. Hauptschalter ausschalten und Netzstecker ziehen.
- 2. Schrauben von Front lösen und Front nach unten klappen.
- **3.** Um die Geräteplatine GIF-51 (A 4) auszubauen, ist wie folgt vorzugehen:
- Alle Steckverbindungen entfernen.
- Litzen die durch Stromwandler (TA 1.1, 1.2, 1.3) geführt sind an Schütz bzw. Klemme lösen:

| Litzenführt<br>(von → | u <b>ng</b><br>nach) | Gerätetyp                             |
|-----------------------|----------------------|---------------------------------------|
| KM 1                  | X 86                 | Baugrösse 1+2, 8 kW, 400/460 V        |
| KM 1                  | XT 2                 | Baugrösse 1, 8 kW, 210 V              |
| KM 1                  | XT 2                 | Baugrösse 2, 16 kW, 400/460 V         |
| XT 2                  | V x.x                | Baugrösse 2, 8+16 kW, 210 V           |
| KM 1                  | FS 4                 | Baugrösse 3, Pumpentyp G_, L_, 6_, 8_ |

Schrauben auf den Seiten der GIF-51 entfernen.

- Bei Ölgeräten Füllstandsmessplatine (A 10) entfernen.
- **4.** Um die Geräteplatine GIF-51 (A 4) einzubauen, ist wie folgt vorzugehen:
- Bei Ölgeräten Füllstandsmessplatine (A 10) auf GIF-51 anschliessen.
- Neue GIF-51 einbauen und mit den Schrauben befestigen.
- Litzen durch Stromwandler (TA 1.1, 1.2, 1.3) führen und anschliessen (→ Abb. 1):

| Litzenführung<br>(von → nach) | Gerätetyp                             |
|-------------------------------|---------------------------------------|
| KM 1 X 86                     | Baugrösse 1+2, 8 kW, 400/460 V        |
| KM 1 XT 2                     | Baugrösse 1, 8 kW, 210 V              |
| KM 1 XT 2                     | Baugrösse 2, 16 kW, 400/460 V         |
| XT 2 V x.x                    | Baugrösse 2, 8+16 kW, 210 V           |
| KM 1 FS 4                     | Baugrösse 3, Pumpentyp G_, L_, 6_, 8_ |

- Bei Baugrösse 3, Pumpentyp G\_, L\_, 6\_, 8\_ zusätzlich Litzen von Kabelstecker (X 63) durch Stromwandler (TA 1.2) führen und an Schütz (KM 4/A1, KM 5/A1) anschliessen (→ Abb. 2).
- Alle Steckverbindungen anschliessen.
- Kabel Hauptpumpe (X 62/X 64) anschliessen:
  - Spannung 200–220 V → Steckplatz X 62 (Dreieck)
  - Spannung 380–480 V → Steckplatz X 64 (Stern)

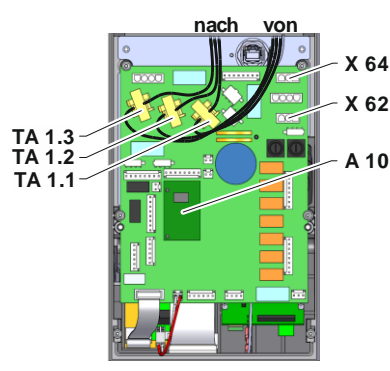

Abb. 1: Litzenführung Stromwandler

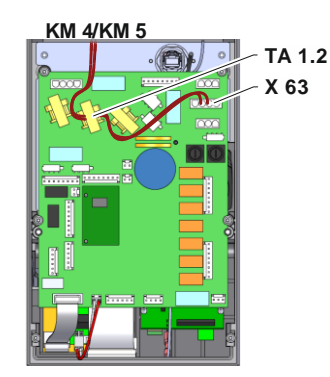

Abb. 2: Litzenführung Baugrösse 3 Pumpentyp G\_, L\_, 6\_, 8\_

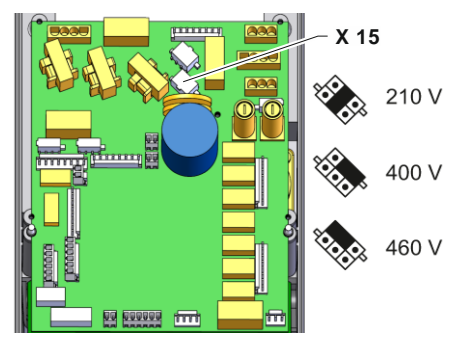

Abb. 3: Spannungsvorwahl GIF-51

- **5.** Spannungsvorwahl an X 15 mit Steckbrücke (u/ID T21608) vornehmen:
- Netzspannung kontrollieren (→ Spezifikation Typenschild).
- Spannungsvorwahl einstellen ( $\rightarrow$  Abb. 3).

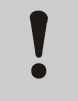

#### ACHTUNG! Gefahr durch Fehlanschlüsse

Falsche Spannungsvorwahl oder Fehlanschlüsse können zu Defekten am Gerät führen. Deshalb:

- Spannungsvorwahl und Anschlüsse kontrollieren.
- 6. Front hochklappen und befestigen.
- 7. Netzstecker anschliessen und Hauptschalter einschalten.

| (  | J |
|----|---|
| 5  |   |
| لے |   |
|    |   |
|    |   |

#### HINWEIS!

Das Gerät führt eventuell ein automatisches Software-Update aus.

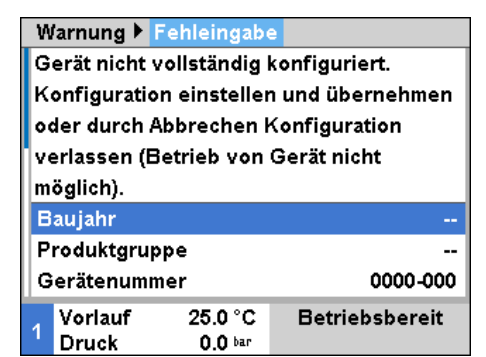

Abb. 4: Eingabefenster Konfiguration

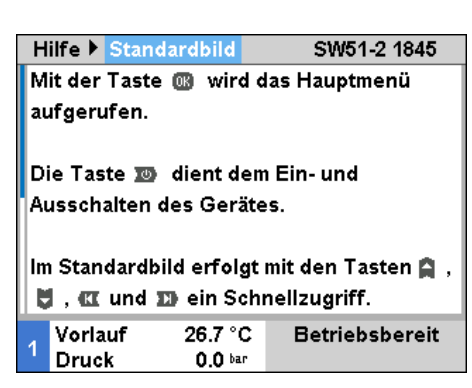

Abb. 5: Anzeige Software-Version

# HINWEIS!

Bei unvollständiger Konfiguration wird der Warntext Fehleingabe angezeigt. Durch Abbrechen kann die Konfiguration verlassen werden um anschliessend ein Reset komplett durchzuführen.

8. Stand Software-Version überprüfen.

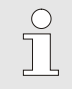

#### HINWEIS!

Software-Versionsbenennung:

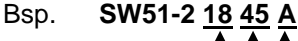

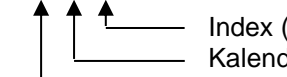

Index (optional) Kalenderwoche Jahr

| 2.6 A      |
|------------|
| 2.6 A      |
| 1.0 kW     |
| 9.1 kW     |
| 30 kW      |
| 60 K       |
| 1          |
|            |
| iebsbereit |
|            |

Abb. 6: Reset komplett

| Service 🕨 K  | onfiguration | n              |
|--------------|--------------|----------------|
| Produktgrup  | pe           | TG             |
| Gerätenumm   | ner          | 1110-001       |
| Baujahr      |              | 2020           |
| Temperatur   |              | 160            |
| Hydrauliksys | tem          | z              |
| Baugrösse    |              | 1              |
| Heizung Typ  |              | 8              |
| Pumpe Typ    |              | 4M             |
| Vorlauf      | 25.0 °C      | Betriebsbereit |
| Druck        | 0.0 bar      |                |

Abb. 7: Konfiguration

9. Reset komplett durchführen

# (bis Software-Version SW51-1 0849B)

→ unter Service \ Unterhalt mit Benutzerprofil "Unterhalt"

# (ab Software Version SW51-1 0849B)

→ unter Service \ Konfiguration mit Benutzerprofil "Unterhalt"

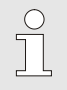

# HINWEIS!

Ab Software-Version SW51-1 0916 erfolgt der Zugriff auf das Menü Service \ Konfiguration über den Code **1?2?**.

10. Gerät konfigurieren

# (bis Software Version SW51-2 1431)

→ unter Service \ Konfiguration mit Benutzerprofil "Unterhalt"

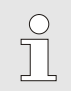

#### HINWEIS!

Bei Konfiguration beachten:

- Produktgruppe (→ Tabelle)
- Angaben auf Typenschild
- Anhang der Betriebsanleitung (bei Sonderausführungen)

| Produktgruppe | Produkttyp                       |
|---------------|----------------------------------|
| TG            | Temperiergerät Thermo-5          |
| TR            | Wasseraufbereitungsgerät Treat-5 |
| CL            | Reinigungsgerät Clean-5          |

# (ab Software Version SW51-2 1449)

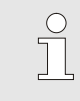

#### HINWEIS!

Ab Software SW51-2 1449 erfolgt die Aufforderung der Konfiguration nach Netz EIN automatisch über das Eingabefenster ( $\rightarrow$  Abb. 8).

| Warnung 🕨                          | Fehleingabe   |                |  |
|------------------------------------|---------------|----------------|--|
| Gerät nicht v                      | vollständig k | onfiguriert.   |  |
| Konfiguratio                       | on einstellen | und übernehmen |  |
| oder durch /                       | Abbrechen K   | Configuration  |  |
| verlassen (Betrieb von Gerät nicht |               |                |  |
| möglich).                          |               |                |  |
| Baujahr                            |               |                |  |
| Produktgruppe                      |               |                |  |
| Gerätenummer 0000-000              |               |                |  |
| Vorlauf                            | 25.0 °C       | Betriebsbereit |  |
| <sup>1</sup> Druck                 | 0.0 bar       |                |  |

Abb. 8: Eingabefenster Konfiguration

Sondergerät OEM Version Sondergerät OEM Typ

| S  | ervice 🕨 K                | onfiguratio  | n      |            |
|----|---------------------------|--------------|--------|------------|
| 1  | Folgende ۱                | Nerte nur ei | ngeber | ı          |
| •  | wenn Konf                 | igurierung : | aus    |            |
| •  | obigen Par                | ametern nic  | ht     |            |
| :  | automatisc                | h erfolgen l | kann ! |            |
| s  | ondergerä                 | t OEM Typ    |        | Е          |
| s  | Sondergerät OEM Version 1 |              |        |            |
| G  | Grenztemperatur 160 °C    |              |        |            |
| ۱N | Wärmeträger Wasser        |              |        |            |
| 4  | Vorlauf                   | 25.0 °C      | Betr   | iebsbereit |
|    | Druck                     | 0.8 bar      |        |            |

Abb. 9: Konfiguration Sondergerät

#### Zusätzlich bei Sondergeräten

Parameter Sondergerät OEM Typ und Sondergerät OEM Version unter Service \ Konfiguration gemäss Angaben auf Typenschild einstellen.

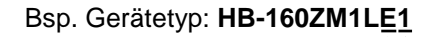

Sicherstellen, das Gerät drucklos ist
 (→ Manometer an Geräterückseite).

12. Gerät kalibrieren

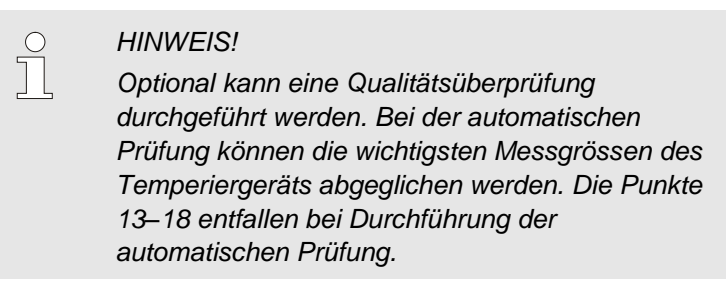

# Voraussetzung:

- Software Version >SW51-2\_1540 installiert.
- Prüfvorrichtung HB-TP180/200 für Temperiergerät, Vorgehen siehe Betriebsanleitung von HB-TP180/200 (O8354-X).

13. Kalibrierung Drucksensor

# bei Drucksensor System (BP 1)

- Aktuellen Druck System Istwert unter Anzeige \ Istwerte ablesen.
- Parameter Drucksensor 1 Offset unter Service \ Kalibrierung \ Druck gemäss folgender Berechnung einstellen:
- → Drucksensor 1 Offset neu = Drucksensor 1 Offset aktuell Drucksystem Istwert aktuell

0-20

0.0 bar

0.0 %

0.0 bar 0.0 %

Betriebsbereit

2 s

Service 
Kalibrierung 
Druck

Drucksensor 1 Steigung korr.

Drucksensor 2 Steigung korr.

25.0 °C

0.0 bar

Abb. 10: Drucksensor 1 kalibrieren

Typ Drucksensor

Drucksensor 1 Offset

Drucksensor 2 Offset

**Drucksensor Filter** 

Vorlauf

Druck

| S                            | ervice 🕨 K                   | alibrierung | Druck  |          |
|------------------------------|------------------------------|-------------|--------|----------|
| Т                            | yp Druckse                   | ensor       |        | 0-20     |
| D                            | rucksenso                    | r 1 Offset  |        | 0.0 bar  |
| D                            | Drucksensor 1 Steigung korr. |             |        | 0.0 %    |
| D                            | rucksenso                    | r 2 Offset  |        | 0.0 bar  |
| Drucksensor 2 Steigung korr. |                              |             | 0.0 %  |          |
| D                            | rucksenso                    | r Filter    |        | 2 s      |
|                              |                              |             |        |          |
|                              |                              |             |        |          |
|                              | Vorlauf                      | 25.0 °C     | Betrie | bsbereit |
|                              | Druck                        | 0.0 bar     |        |          |

Abb. 11: Drucksensor 2 kalibrieren

# bei Drucksensor Vorlauf (BP 2)

- Aktuellen Druck Vorlauf unter Anzeige \ Istwerte ablesen
- Parameter Drucksensor 2 Offset unter Service \ Kalibrierung \ Druck gemäss folgender Berechnung einstellen:
- → Drucksensor 2 Offset neu = Drucksensor 2 Offset aktuell Druck Vorlauf aktuell
- 14. Kalibrierung Drucksensor kontrollieren
- Parameter Druck System Istwert bzw. Druck Vorlauf unter Anzeige \ Istwerte muss 0 bar ± 0,1 sein.
- Ist dies nicht der Fall, Punkt Drucksensor Kalibrierung wiederholen.

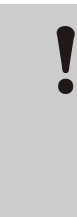

# ACHTUNG!

Gefahr durch falsche Kalibrierung

Falsche Kalibrierungen können zu Gerätestörungen führen.

Deshalb:

Kalibrierung kontrollieren.

| Service 🕨 Kali | brierung 🕨 | Durchfluss |         |
|----------------|------------|------------|---------|
| Zustand Pump   | e Tol.     |            | 30 %    |
| Durchfluss int | . Offset   | 5.         | 0 년/min |
| Durchfluss int | . Steigung | korr.      | 0.0 %   |
| Durchfluss int | . Filter   |            | 10 s    |
| Durchfluss kal | ibrieren   |            | AUS     |
|                |            |            |         |
|                |            |            |         |
|                |            |            |         |
| Vorlauf        | 40.0 °C    | Normalbet  | rieb    |
| 1 Durchfluss   | 12.0 1/min |            |         |

Abb. 12: Durchfluss kalibrieren

| Service ▶ K  | alibrierung 🛛 | Dure  | hfluss    |
|--------------|---------------|-------|-----------|
| Zustand Pun  | npe Tol.      |       | 30 %      |
| Durchfluss i | nt. Offset    |       | 5.0 ५∕min |
| Durchfluss i | nt. Steigung  | korr. | 0.0 %     |
| Durchfluss i | nt. Filter    |       | 10 s      |
| Durchfluss I | kalibrieren   |       | EIN       |
|              |               |       |           |
|              |               |       |           |
|              |               |       |           |
| Vorlauf      | 40.0 °C       | Betri | ebsbereit |
| Druck        | 0.8 bar       |       |           |

Abb. 13: Durchfluss kalibrieren

15. Kalibrierung Durchfluss

# (bis Software Version SW51-1 0849B)

- Gerät in Normalbetrieb bei 40 °C mind. 10 Minuten betreiben.
- Parameter Durchfluss int. Offset unter Service \ Kalibrierung \ Durchfluss auf 5 L/min einstellen.
- Absperrhahn zwischen Vor- und Rücklauf schliessen und 1 Minute warten.
- aktuellen Durchfluss ablesen.
- Parameter Durchfluss int. Offset einstellen gemäss folgender Berechnung:
- → Durchfluss int. Offset neu = 5 L/min Durchfluss aktuell
- Absperrhahn öffnen.

# (ab Software Version SW51-1 0849B)

- Gerät in Normalbetrieb bei 40 °C mind. 10 Minuten betreiben.
- nur bei Wasser-Geräten: Falls vorhanden den Parameter Druckentlastung Gerät AUS unter Einstellung \ Diverses auf "AUS" stellen.
- Gerät über Taste 2 ausschalten und mind. 10 Sekunden warten.
- Parameter Durchfluss kalibrieren unter Service \ Kalibrierung \ Durchfluss intern auf EIN stellen.
- → Durchfluss wird automatisch kalibriert
- nur bei Wasser-Geräten: Falls vorhanden den Parameter Druckentlastung Gerät AUS unter Einstellung \ Diverses auf "EIN" stellen.
- Gerät über Taste 2 einschalten.

- **16.** Kontrolle Kalibrierung Durchfluss
- Gerät in Normalbetrieb bei 40 °C mindestens 5 Minuten nach der Kalibrierung betreiben.
- Absperrhahn zwischen Vor- und Rücklauf schliessen.
- Durchfluss geht auf 0 L/min zurück und Alarm ,Durchfluss null' wird gemeldet.

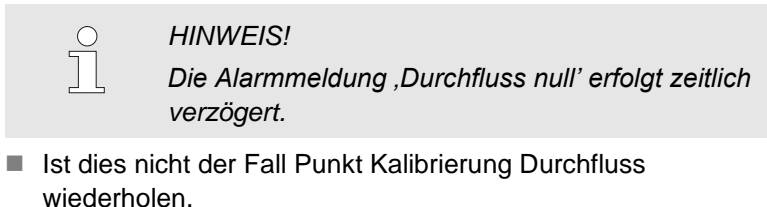

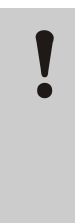

# ACHTUNG!

**Gefahr durch falsche Kalibrierung** Falsche Kalibrierungen können zu Gerätestörungen führen. Deshalb:

- Kalibrierung kontrollieren.
- 17. Alarm quittieren und Absperrhahn öffnen.
- 18. Gerätefunktionen prüfen.
- **19.** Gerät über Taster 💯 ausschalten.

# Produktgruppe Treat-5 und Clean-5

- **20.** Hauptschalter ausschalten, Netzstecker ziehen und Gerät entleeren.
- 21. Schrauben von Front lösen und Front nach unten klappen.
- 22. Um die GIF-51 (A 4) auszubauen, ist wie folgt vorzugehen:
- Alle Steckverbindungen entfernen.
- Schrauben auf den Seiten der Platine entfernen.
- Füllstandsmessplatine (A 10) ausstecken.
- **23.** Um die Geräteplatine GIF-51 (A 4) einzubauen, ist wie folgt vorzugehen:
- Füllstandsmessplatine (A 10) auf GIF-51 anschliessen.
- Neue GIF-51 einbauen und mit den Schrauben befestigen.
- Alle Steckverbindungen anschliessen.
- Kabel Hauptpumpe (X 62/X 64) anschliessen:
  - Spannung 200–220 V → Steckplatz X 62 (Dreieck)
  - Spannung 380–480 V → Steckplatz X 64 (Stern)
- **24.** Spannungsvorwahl an X 15 mit Steckbrücke (u/ID T21608) vornehmen:
- Netzspannung kontrollieren (→ Spezifikation Typenschild).
- Spannungsvorwahl einstellen (→ Abb. 15).

# ACHTUNG!

# Gefahr durch Fehlanschlüsse

Falsche Spannungsvorwahl oder Fehlanschlüsse können zu Defekten am Gerät führen.

Deshalb:

- Spannungsvorwahl und Anschlüsse kontrollieren.
- 25. Front hochklappen und befestigen.

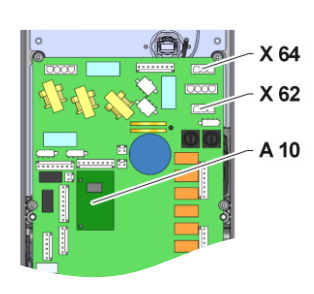

Abb. 14: Front heruntergeklappt

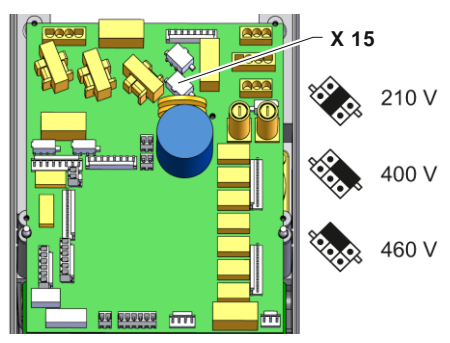

Abb. 15: Spannungsvorwahl GIF-51

26. Netzstecker anschliessen und Hauptschalter einschalten.

Das Gerät führt eventuell ein automatisches

| Warnung 🕨                          | Fehleingab                            | e                |  |  |  |  |
|------------------------------------|---------------------------------------|------------------|--|--|--|--|
| Gerät nicht                        | Gerät nicht vollständig konfiguriert. |                  |  |  |  |  |
| Konfigurati                        | on einsteller                         | n und übernehmen |  |  |  |  |
| oder durch Abbrechen Konfiguration |                                       |                  |  |  |  |  |
| verlassen (l                       | verlassen (Betrieb von Gerät nicht    |                  |  |  |  |  |
| möglich).                          | möglich).                             |                  |  |  |  |  |
| Baujahr                            |                                       |                  |  |  |  |  |
| Produktgruppe                      |                                       |                  |  |  |  |  |
| Gerätenummer 0000-00               |                                       |                  |  |  |  |  |
| Vorlauf                            | 25.0 °C                               | Betriebsbereit   |  |  |  |  |
| <sup>1</sup> Druck                 | 0.0 bar                               |                  |  |  |  |  |

HINWEIS!

Software-Update aus.

HINWEIS!

Bei unvollständiger Konfiguration wird der Warntext Fehleingabe angezeigt. Durch Abbrechen kann die Konfiguration verlassen werden um anschliessend ein Reset komplett durchzuführen.

Abb. 16: Eingabefenster Konfiguration

| Hilfe 🕨                                                                       | Standardh                | uld.   | SIM51-2 1845   |  |  |  |
|-------------------------------------------------------------------------------|--------------------------|--------|----------------|--|--|--|
| Thire Juind Strong 1040                                                       |                          |        |                |  |  |  |
| Mit der                                                                       | Taste 💷                  | wird d | as Hauptmenü   |  |  |  |
| aufgerufen.                                                                   |                          |        |                |  |  |  |
| Die Tas                                                                       | ste 🔟 dier               | nt dem | Ein- und       |  |  |  |
| Aussch                                                                        | Ausschalten des Gerätes. |        |                |  |  |  |
| lm Standardbild erfolgt mit den Tasten 😭 ,<br>♥ , 🕊 und 🎞 ein Schnellzugriff. |                          |        |                |  |  |  |
| , Vorla                                                                       | uf 26                    | .7 °C  | Betriebsbereit |  |  |  |
| Druc                                                                          | k 0                      | .0 bar |                |  |  |  |

Abb. 17: Anzeige Software-Version

| S                     | ervice 🕨 Konf           | iguratio                    | 1              |
|-----------------------|-------------------------|-----------------------------|----------------|
| P                     | umpendruck 6            | 0Hz                         | 68 m           |
| P                     | umpen-Nenns             | trom 50H                    | iz 1.4 A       |
| Pumpen-Nennstrom 60Hz |                         |                             | iz 1.4 A       |
| Pumpenleistung        |                         |                             | 0.5 kW         |
| Anschlussleistung     |                         | 0.6 kW                      |                |
| Code Strommessung     |                         | 1                           |                |
| Faktor Tankvolumen    |                         | 0.070 ५/mm                  |                |
| Reset komplett        |                         |                             |                |
| 1                     | Füllvolumen<br>Druck VL | 1.7 L<br>0.0 <sup>bar</sup> | Betriebsbereit |

Abb. 18: Reset komplett

#### 27. Stand Software-Version überprüfen.

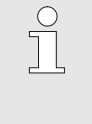

Bsp.

 $\stackrel{\circ}{\sqcap}$ 

C

HINWEIS!

Die aktuell installierte Software-Version kann mittels Taste **a** im Grundbildschirm überprüft werden. Die Software-Version wird oben rechts angezeigt ( $\rightarrow$  Abb. 17).

### Software-Versionsbenennung:

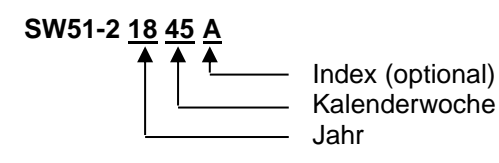

- 28. Reset komplett durchführen
- → unter Service \ Konfiguration mit Benutzerprofil "Unterhalt"

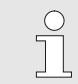

#### HINWEIS!

Ab Software-Version SW51-1 0916 erfolgt der Zugriff auf das Menü Service \ Konfiguration über den Code **1?2?**.

| Montagean | leituna | M809 | 5-DE |
|-----------|---------|------|------|
| montagoan | lonang  |      |      |

| Service 🖡 Konfiguratio | n              |  |  |
|------------------------|----------------|--|--|
| Produktgruppe          | TG             |  |  |
| Gerätenummer           | 1110-001       |  |  |
| Baujahr                | 2020           |  |  |
| Temperatur             | 160            |  |  |
| Hydrauliksystem        | z              |  |  |
| Baugrösse              | 1              |  |  |
| Heizung Typ            | 8              |  |  |
| Pumpe Typ              | 4M             |  |  |
| Vorlauf 25.0 °C        | Betriebsbereit |  |  |
| Druck 0.0 bar          |                |  |  |

Abb. 19: Konfiguration

#### 29. Gerät konfigurieren

### (bis Software Version SW51-2 1431)

→ unter Service \ Konfiguration mit Benutzerprofil "Unterhalt"

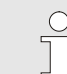

# HINWEIS!

Bei Konfiguration beachten:

- Produktgruppe ( $\rightarrow$  Tabelle)
- Angaben auf Typenschild
- Anhang der Betriebsanleitung (bei Sonderausführungen)

| Produktgruppe | Produkttyp                       |
|---------------|----------------------------------|
| TG            | Temperiergerät Thermo-5          |
| TR            | Wasseraufbereitungsgerät Treat-5 |
| CL            | Reinigungsgerät Clean-5          |

### (ab Software Version SW51-2 1449)

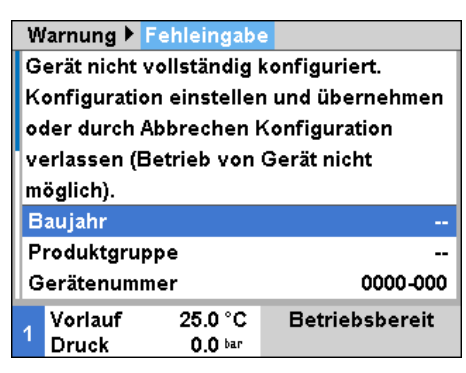

Abb. 20: Eingabefenster Konfiguration

| Service 🕨 K                  | alibrierung  | Druck   |         |
|------------------------------|--------------|---------|---------|
| Typ Druckse                  | ensor        |         | 0-20    |
| Drucksenso                   | r 1 Offset   |         | 0.0 bar |
| Drucksenso                   | r 1 Steigung | korr.   | 0.0 %   |
| Drucksensor 2 Offset         |              |         | 0.0 bar |
| Drucksensor 2 Steigung korr. |              |         | 0.0 %   |
| Drucksenso                   | r Filter     |         | 2 s     |
|                              |              |         |         |
|                              |              |         |         |
| Vorlauf                      | 25.0 °C      | Betrieb | sbereit |
| Druck                        | 0.0 bar      |         |         |

Abb. 21: Drucksensor 2 kalibrieren

#### HINWEIS!

Ab Software SW51-2 1449 erfolgt die Aufforderung der Konfiguration nach Netz EIN automatisch über das Eingabefenster ( $\rightarrow$  Abb. 20).

- 30. Kalibrierung Drucksensor
- Aktuellen Druck Vorlauf unter Anzeige \ Istwerte ablesen
- Parameter Drucksensor 2 Offset unter Service \ Kalibrierung \ Druck gemäss folgender Berechnung einstellen:
- → Drucksensor 2 Offset neu = Drucksensor 2 Offset aktuell Druck Vorlauf aktuell

- 31. Kalibrierung Drucksensor kontrollieren
- Parameter Druck System Istwert bzw. Druck Vorlauf unter Anzeige \ Istwerte muss 0 bar ± 0,1 sein.
- Ist dies nicht der Fall, Punkt Drucksensor Kalibrierung wiederholen.

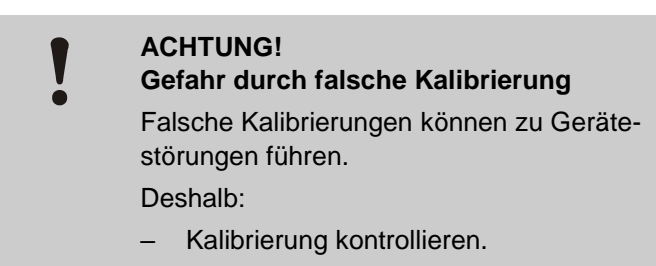

- 32. Gerätefunktionen prüfen.
- 33. Gerät über Taster 💯 ausschalten.

# Stückliste

|     |                                                                           |          | u/ID   |          |          |        |          |  |
|-----|---------------------------------------------------------------------------|----------|--------|----------|----------|--------|----------|--|
|     |                                                                           |          | Т27401 | Т27401-1 | Т27401-2 | Т25240 | Т25240-1 |  |
| Pos | Bezeichnung                                                               | u/ID     | Stk    | Stk      | Stk      | Stk    | Stk      |  |
| 01  | Geräteplatine GIF-51                                                      | T27400   | 1      | -        | -        | 1      | -        |  |
| 02  | Geräteplatine GIF-51 lackiert                                             | T27400-1 | -      | 1        | -        | -      | 1        |  |
| 03  | Geräteplatine GIF-51 UL                                                   | T27400-2 | -      | -        | 1        | -      | -        |  |
| 04  | Steckbrücke Spannungsvorwahl<br>(auf X 15 montiert, standardmässig 400 V) | T21608   | 1      | 1        | 1        | 1      | 1        |  |
| 05  | Montageanleitung deutsch                                                  | M8095-DE | 1      | 1        | 1        | 1      | 1        |  |
| 06  | Montageanleitung englisch                                                 | M8095-EN | 1      | 1        | 1        | 1      | 1        |  |
| 07  | Montageanleitung französisch                                              | M8095-FR | 1      | 1        | 1        | 1      | 1        |  |